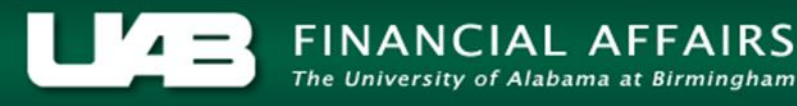

# Nonrecurring Element ACT Document

Iniversity of Alabama at Birmingham

Nonrecurring Element ACT Documents are processed when active exempt (monthly paid) employees are to be paid for work performed outside of or in addition to their usual and customary job duties or for special payments, programs and awards.

Nonrecurring Element ACT Documents are processed when active non-exempt (biweekly paid) employees are to be paid for special payments, programs or awards.

For more information on payments requiring the use of a *Nonrecurring Element ACT* Document, <u>click here</u>, (HRM Policy 130 – Special Payments).

Information you need to know before processing a Nonrecurring Element ACT **Document:** 

- Nonrecurring Element ACT Documents cannot be reassigned between requestors and can only be created on an active assignment.
- The ELEMENT ENTRIES and the ENTRY VALUE forms are open for update.
- The LABOR SOURCE form is available for *Element Level* costing only.
- To access UAB biweekly and monthly payroll deadlines, *click here*.
- For detailed descriptions of UAB pay elements, *click here*.

See below for step by steps instructions on how to create a *Nonrecurring Element ACT* Document.

#### UAB HR Officer $\rightarrow$ HR Transactions $\rightarrow$ ACT $\rightarrow$ Find Window

1. Use the **FIND WINDOW** to locate the employee.

| ● Find                |                      |                     | × اح                |
|-----------------------|----------------------|---------------------|---------------------|
|                       |                      |                     |                     |
| Document Number       |                      |                     |                     |
| Requestor             |                      |                     |                     |
| Full Name             | Example, One         |                     |                     |
| Identification Number | <mark>1004026</mark> |                     |                     |
| SSN                   |                      |                     |                     |
| Employee Blazer Id    |                      |                     |                     |
| Assignment Number     | 1004026              |                     |                     |
| Effective Date        |                      |                     |                     |
| Clear                 | Data Inquiry         | Retrieve a Document | Create New Document |

2. Click on the **CREATE NEW DOCUMENT** button.

- *Note:* The EMPLOYEE ASSIGNMENT window displays when an individual has multiple active assignments. Verify the correct assignment is highlighted before clicking on OK.
- 3. The ACT MAIN FORM opens; click once in the DOCUMENT REASON field. Use the DOCUMENT REASON LOV to choose NONRECURRING ELEMENT.
- 4. Once inside the **EFFECTIVE DATE** field, choose an effective date from the Calendar LOV or *type in the desired date*. Remember to use the **DD-MMM-YYYY**.

| C | ACT Main Form   |                      |                 | х R |
|---|-----------------|----------------------|-----------------|-----|
|   | Document Reason | NONRECURRING ELEMENT | Document Number |     |
|   | Effective Date  | 01-DEC-2010 ···      | Document Status |     |
|   | Requestor Name  | HALEY                |                 |     |
|   | ■Attachments ■F | Received             | Submit Date     |     |

- *Note:* The EFFECTIVE DATE of the document must be the beginning of the pay period in which the service is/was performed, or the beginning of the current pay period in which the special payment is to be paid.
- 5. Click the **Save** button at the bottom of the form. The system will assign a **DOCUMENT NUMBER** and the **DOCUMENT STATUS** will be **OPEN**.

| ACT Main Form   |                      |                 |          |  |  |  |
|-----------------|----------------------|-----------------|----------|--|--|--|
| Document Reason | NONRECURRING ELEMENT | Document Number | 485912   |  |  |  |
| Effective Date  | 01-DEC-2010          | Document Status | OPEN     |  |  |  |
| Requestor Name  | HALEY                |                 | ELEMENTS |  |  |  |
| ■Attachments ■F |                      | Submit Date     |          |  |  |  |

6. Click on the **ELEMENT ENTRIES** button.

| Person Data | Address | Assignment        | Salary  | Element Entries | Labor S | Sources | ; | Docum | ent Sub( | group |
|-------------|---------|-------------------|---------|-----------------|---------|---------|---|-------|----------|-------|
| Save        | Submit  | Cancel this docum | nent Lo | g Reassigr      | ı (     | <<      | < | >     | >>       | *     |

The **ELEMENT ENTRY** form will open.

 Click on the LOV located in the ELEMENT NAME (yellow) field; select the appropriate ELEMENT NAME to be paid (see sample listing below), for detailed descriptions of UAB pay elements, <u>click</u> <u>here.</u>

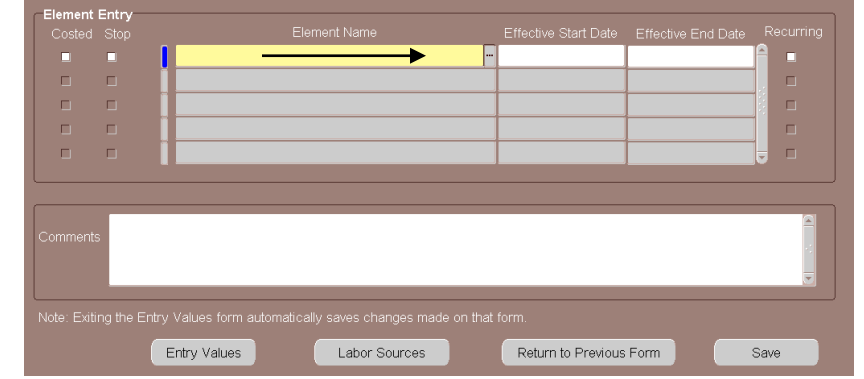

### Notes:

- Nonrecurring Element payments are subject to employee tax withholdings and Teachers Retirement withholdings.
- Nonrecurring Element payments are subject to CFB rates.
- Nonrecurring Element payments are effort reportable when a "work" element is selected and the element is "costed" to a grant (PTAOE) account string.
- 8. Once the correct **ELEMENT NAME** is selected, click the **OK** button at the bottom of the **ELEMENT** listing.

| Element_Name                  | Processing_Type | Description                  |
|-------------------------------|-----------------|------------------------------|
| Active Military               | N               | B-Active Military            |
| Additional Duties             | N               | Additional Duties            |
| Car Allowance                 | N               | Car Allowance                |
| Cred Course Inst              | Ν               | Credit Course Instruction    |
| Cred Course Inst 1            | N               | Credit Course Instruction    |
| Cred Course Inst 2            | N               | Credit Course Instruction    |
| Cred Course Inst 3            | N               | Credit Course Instruction    |
| Cred Course Inst 4            | N               | Credit Course Instruction    |
| Faculty Overload              | N               | Faculty Course Overload      |
| Fixed Increment Pay           | N               | Fixed Increment Pay          |
| Grad HC Gross                 | N               | Semester Healthcare gross    |
| Grandparented                 | N               | Grandparented                |
| Grandparented (2)             | N               | Grandparented element to     |
| Housing Allowance             | N               | Housing Allowance for the    |
| Incentive Pay                 | N               | Incentive Pay Monthly        |
| Incentive Sep Pay             | N               | Incentive Separate Paymer    |
| Int Fac Consult               | N               | Used for approved Faculty    |
| Moonlighting Monthly          | N               | Moonlighting Monthly         |
| NEO Monthly                   | N               | Payroll cannot be Trainee r  |
| NRA Ind Contractor            | N               | NRA Independent Contract     |
| Non-Acct Moving               | N               | Moving Allowance             |
| Non-Acct Travel               | N               | Non accountable travel - No  |
| On Call Amount-WK1            | N               | On Call - Total Amount Oth   |
| On Call Hours-WK1             | N               | On Call - Hourly Rate        |
| Pay Adj                       | N               | Pay adjustment that cannot   |
| Pers Holiday-WK1              | N               | Personal Holiday             |
| Professional Related Earnings | N               | Only if Job Title is 0HAP.De |
| Retention Sep Pay             | Ν               | Retention separate for Reg   |
| Service Tuition               | N               | 06 Monthly M828s ONLY- F     |
| Severance Pay Lump Sum        | N               | Payroll cannot be Trainee    |
| Sign On Pay                   | N               | Sign On Pay                  |
| Special Compensation          | N               | Payroll cannot be Trainee r  |

The **ELEMENT NAME** field, **EFFECTIVE START DATE** and **EFFECTIVE END DATE** fields will populate.

| Element | Entry |                   |                                                   |
|---------|-------|-------------------|---------------------------------------------------|
| Costed  |       | Element Name      | Effective Start Date Effective End Date Recurring |
|         |       | Additional Duties | 01-NOV-2009 ··· 30-NOV-2009 -                     |
|         |       |                   |                                                   |
|         |       |                   |                                                   |
|         |       |                   |                                                   |
|         |       |                   |                                                   |
|         |       |                   |                                                   |

Note: The EFFECTIVE START DATE will automatically populate with the DOCUMENT EFFECTIVE DATE, it can be changed if necessary. The EFFECTIVE END DATE will be the end of the pay period in which the element is to be paid; the system will automatically enter this date. Multiple payments can be processed on the same document (see guidelines below).

| Costed | Entry<br>Stop | Element Name      | Effective Start Date | Effe  | Note: one ELEMENT NAME<br>for different pay periods |
|--------|---------------|-------------------|----------------------|-------|-----------------------------------------------------|
|        |               | Additional Duties | 01-NOV-2009          | 30-N  | <u>can</u> be processed on the                      |
|        |               | Additional Duties | 01-DEC-2009          |       | same document.                                      |
|        |               | Additional Duties | 01-JAN-2010          | 31-J. |                                                     |
|        |               |                   |                      |       |                                                     |
|        |               |                   |                      |       |                                                     |
|        |               |                   |                      |       |                                                     |

| Element | t Entry |                      |                      |                    | Note: multiple ELEMENT NAMES for the |
|---------|---------|----------------------|----------------------|--------------------|--------------------------------------|
| Costed  | Stop    | Element Name         | Effective Start Date | Effective End Date | same pay period can                  |
|         |         | Additional Duties    | 01-NOV-2009          | 30-NOV 2000        | be processed on one                  |
|         |         | Special Compensation | 01-NOV-2009 ···      | 30-NOV-2009        | document.                            |
|         |         | 1                    |                      |                    |                                      |
|         |         |                      |                      |                    |                                      |
|         |         | Î <b>F</b>           |                      |                    |                                      |
|         |         |                      | 7                    |                    |                                      |
|         |         |                      |                      |                    |                                      |

Once the **ELEMENT NAME**(s) to be paid have been entered with the correct **EFFECTIVE START DATES**, details pertaining to the payment *must* be entered in the **COMMENTS** section. *Comments should explain the purpose of the payment*.

9. Click in the **COMMENTS** field and enter a detailed explanation or purpose of payment(s).

|  | Element Name         | Effective Start Date | Effective End Date |  |
|--|----------------------|----------------------|--------------------|--|
|  | Additional Duties    | 01-NOV-2009          | 30-NOV-2009        |  |
|  | Special Compensation | 01-NOV-2009          | 30-NOV-2009        |  |
|  | 1                    |                      |                    |  |
|  | Î                    |                      |                    |  |
|  | Î E                  |                      |                    |  |
|  |                      |                      |                    |  |
|  |                      |                      |                    |  |
|  |                      |                      |                    |  |

- 10. Click the **SAVE** button located at the bottom of the **ELEMENT ENTRY** form.
- 11. Highlight the first element in the **ELEMENT NAME** field.
- 12. Click on the Entry Values button.

**Note:** If you receive the error displayed on the right, click **OK** to return to the **ELEMENT ENTRY** form and click on the **SAVE** button.

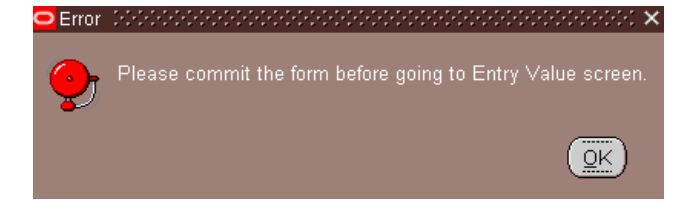

The **ENTRY VALUES** form will display; the selected **ELEMENT NAME** will display at the top of the form.

| Entry Values (Additional Duties)     |                               |
|--------------------------------------|-------------------------------|
| Pav Value                            |                               |
| Amount                               |                               |
| Jurisdiction                         |                               |
| Deduction Processing                 | All Deductions                |
| Separate Check                       | No                            |
| <br>Document                         |                               |
| Future 1                             |                               |
| Future 2                             |                               |
|                                      |                               |
|                                      |                               |
|                                      |                               |
|                                      |                               |
|                                      |                               |
|                                      |                               |
|                                      |                               |
| Further Entry Information            | n                             |
| Date Earned                          |                               |
| Payee Details                        |                               |
| Processing Priority                  | 1750                          |
| Note: Exiting this screen automatica | ally saves changes made here. |

The **ENTRY VALUES** form will change based on the element selected. The element selected will determine whether you enter the number of hours to be paid or a specific monetary amount.

| ■ Entry Values (Grandparented) COOL                                             |                      | Entry Values (Additional Duties) 200                                             | ×++++++++++++++++++++++++++++++++++++ |
|---------------------------------------------------------------------------------|----------------------|----------------------------------------------------------------------------------|---------------------------------------|
|                                                                                 |                      | Pay Value<br>Amount                                                              | 200                                   |
|                                                                                 |                      | Jurisdiction                                                                     |                                       |
|                                                                                 |                      | Deduction Processing<br>Separate Check                                           | All Deductions<br>No                  |
| Deduction Processing<br>Separate Check                                          | All Deductions<br>No | Document                                                                         |                                       |
|                                                                                 |                      | Future 2                                                                         |                                       |
| Further Entry Informatio<br>Date Earned<br>Payee Details<br>Processing Priority | 1750                 | Further Entry Information<br>Date Earned<br>Payee Details<br>Processing Priority | 1750                                  |

13. Enter the *number of hours* or the *monetary amount*.

14. Click the **X** in the upper right corner of the window to save and close the form.

*Note:* When paying multiple elements on the same document, an **ENTRY VALUES** form must be completed for each **ELEMENT NAME**.

- 15. Click the **SAVE** button at the bottom of the **ELEMENT ENTRY** form.
- Note: Payments to an employee via a Nonrecurring Element ACT document will <u>default</u> to the employee's <u>assignment</u> level funding. The element must be "<u>costed</u>" if the element is to be paid from a funding source different than the employee's assignment level funding. For instructions on "Costing" a nonrecurring element payment, <u>click here</u>.
  - 16. Click on the **RETURN TO PREVIOUS FORM** button to return to the **ACT MAIN FORM**.
  - 17. Click in the **ATTACHMENTS** check box *if* attachments will be sent to Central HR or Payroll Services.

| 🖸 ACT Main Form           |                |                 |          | л× |
|---------------------------|----------------|-----------------|----------|----|
|                           |                |                 |          |    |
| Document Reason NONRECL   | IRRING ELEMENT | Document Number | 447827   |    |
| Effer live Date 01-NOV-20 | )09            | Document Status | OPEN     |    |
| Requestor Name HALEY      |                | Workflow Type   | ELEMENTS |    |
| Attachments Received      |                | Submit Date     |          |    |

- 18. Click on the **SUBMIT** button.
- 19. The **DOCUMENT STATUS** will change to **READY**; the document will enter the Workflow Approval path.

Return to Top

1. From the **ACT MAIN FORM** or the **ELEMENT ENTRIES** form, click on the **LABOR SOURCES** button.

| Person Data | Address | Assignment           | Salary Eler | nent Entries | Labor S | Gources |   | Docume | ent Sub | group |
|-------------|---------|----------------------|-------------|--------------|---------|---------|---|--------|---------|-------|
| Save        | Submit  | Cancel this document | Log         | Reassign     |         | <<      | < | >      | >>      | *     |

|             | Full Name     | Example, One D       | Document Reason | NONRECURBING ELEMENT           | r       |
|-------------|---------------|----------------------|-----------------|--------------------------------|---------|
|             |               | 1004026              | Decument Number | 342089                         |         |
| dentificati | on Number     | 4004020              | Document Number | 0.005 OPEN                     |         |
| Assignme    | nt Number     | 1004026              | Document Status | UPEN                           |         |
|             |               |                      | Effective Date  | 01-MAY-2008                    |         |
|             |               |                      |                 |                                |         |
| Element     | Entry<br>Stop | Element Name         | Effective S     | tart Data - Effective End Date | Recurri |
|             |               | Additional Dutios    |                 | 18 31 MAY 2008                 |         |
|             |               | Additional Dution    | 01-WA1-200      | 0 20 IIIN 2000                 |         |
|             |               | Additional Dudes     | 01-301-200      |                                | - 2     |
|             |               | Additional Duties    | U1-JUL-200      | 8 31-JUL-2008                  |         |
|             | L .           | Special Compensation | 01-MAY-200      | J8 31-MAY-2008                 |         |
|             |               | Special Compensation | 01-JUN-200      | 8 30-JUN-2008                  |         |
|             |               |                      |                 |                                |         |
|             |               |                      |                 |                                |         |
| `ammanta    |               |                      |                 |                                | f       |
| omments     |               |                      |                 |                                |         |
|             |               |                      |                 |                                |         |
|             |               |                      |                 |                                |         |
|             |               |                      |                 |                                |         |

2. The LABOR SOURCES form opens.

| <b>*</b>           |
|--------------------|
|                    |
|                    |
|                    |
| Exp Ot %           |
| 100.00             |
|                    |
|                    |
|                    |
|                    |
| $\square$          |
| LD % <b>100.00</b> |
|                    |
|                    |

3. Click on the *drop down arrow* in the **ELEMENT NAME** box.

4. A listing of **ELEMENT NAMES** entered will display.

| Inment Salary<br>Element<br>Effective<br>From Date<br>I-AUG-2009 | y XX            | Costing<br>GLCode               | Project   | Task | Award | Exp Or |        |
|------------------------------------------------------------------|-----------------|---------------------------------|-----------|------|-------|--------|--------|
| Element<br>Effective<br>From Date<br>I-AUG-2009                  | Date<br>To Date | Costing<br>GLCode               | Project   | Task | Award | Exp Or | %      |
| Element<br>Effective<br>From Date                                | Date<br>To Date | GL Code                         | Project   | Task | Award | Exp Or | %      |
| Effective<br>From Date                                           | Date<br>To Date | GL Code                         | Project   | Task | Award | 10 qx3 | %      |
| From Date                                                        | To Date         | GL Code                         | Project   | Task | Award | Exp Or | %      |
| I-AUG-2009                                                       |                 | 2400004 000 42400000 46500000   |           |      |       |        |        |
|                                                                  |                 | Z 100094.000.1Z4000000.40300000 | U         |      |       |        | 100.00 |
|                                                                  |                 |                                 |           |      |       |        |        |
|                                                                  |                 |                                 |           |      |       | i Ti   |        |
|                                                                  |                 |                                 |           |      |       |        |        |
|                                                                  |                 |                                 |           |      |       |        |        |
| ,                                                                |                 |                                 | <u>(1</u> | 3.5  |       | D      |        |
|                                                                  |                 |                                 |           |      |       |        |        |

- Note: Costing an element changes the labor source account(s) on the selected element only. <u>Each element must be costed separately</u>. If you chose not to cost an element, the payment will default to the employee's assignment level funding.
- 5. Select the *element and period* to be costed. The **COSTING** fields will open; the *element name and period* will display in the **ELEMENT NAME** field.

| ,    | Assignment S | alary <b>56,05</b> | 2.12    | Element Name | Addit | tional Dut | ies : 30-JUI | <b>\-2 ▼</b> |
|------|--------------|--------------------|---------|--------------|-------|------------|--------------|--------------|
| Ass  | signment     | Element            | Costing |              |       |            |              |              |
|      | E            | ffective Date      |         |              |       |            |              |              |
| Sto  | pFrom Dat    | e To Date          | GL Code | Project      | Task  | Award      |              | %            |
|      | 01-JUN-2008  | 30-JUN-2008        |         |              |       |            |              | Ē            |
|      |              |                    |         |              |       |            |              |              |
|      |              |                    |         |              |       |            |              |              |
|      |              |                    |         |              |       |            |              |              |
|      |              |                    |         |              |       |            |              |              |
|      |              |                    | )       |              |       | 1          |              |              |
| Comr | nents:       |                    |         |              | 2 I.  | Τα         | ital LD %    | .00          |

- 6. If the element is to be paid from a GL account; click in the **GL CODE** field.
- 7. Click on the LOV. This opens the UAB\_AKF FIND WINDOW.

| OUAB_AKF | 2000000 |  | <br> | <br> |   | 2000-0 |    |      | 2002 |       |      | 21 | × |
|----------|---------|--|------|------|---|--------|----|------|------|-------|------|----|---|
| ALIAS 📘  |         |  | -    |      |   |        |    |      |      |       |      |    |   |
|          |         |  |      |      |   |        |    |      |      |       |      | Þ  |   |
|          |         |  |      |      | Q | к      | Ca | ncel |      | Clear | Help |    |   |

8. Enter *the seven digit account number* (ALIAS) or use the LOV to perform a search. Enter as much information as possible to limit your search.

# **Costing Nonrecurring Element Payments**

| O UAB_ | AKE DODOODOOD  |          | ************* |
|--------|----------------|----------|---------------|
| ALIAS  | 3222564.000    |          | 310           |
|        |                |          | D             |
| (      | <u>OK</u> Canc | el Clear | Help          |

9. Once the **ALIAS** is entered, click on the **OK** button. The **UAB\_AKF** window will open displaying the account string.

| 🗢 UAB_AKF (1999) |                                      |
|------------------|--------------------------------------|
|                  |                                      |
| ACCOUNT          | 3222564 CLINICAL AFFAIRSCE           |
| SUBACCOUNT       | 000 DEFAULT SUBACCOUNT               |
| BALANCING        | 216129666 CLINICAL AFFAIRSCE         |
| ORGANIZATION     | 322000000 DENTISTRY CLINICAL AFFAIRS |
| FUTURE           | 0000 DEFAULT                         |
| OBJECT           |                                      |
|                  |                                      |
|                  | QK Cancel Combinations Clear Help    |

- 10. Type *"0" zero* in the OBJECT field. Click Oκ.
- 11. The **LABOR SOURCES** form displays the account string information in the **GL CODE** field.

| А    | ssignment Salar | у 56,05     | <b>2.12</b> EI                   | ement Name     | Addit  | ional Duti | ies : 30-JU | N-2 🔻  |
|------|-----------------|-------------|----------------------------------|----------------|--------|------------|-------------|--------|
| Acci | anmont Elos     | mont        | Costing                          |                |        |            |             |        |
| Assi | Effec           | tive Date   |                                  |                |        |            |             |        |
| Stop | From Date       | To Date     | GL Code                          | Project        | Task   | Award      | Exp Ord     | %      |
|      | 01-JUN-2008     | 30-JUN-2008 | 3222564.000.216129666.322000000. |                |        |            |             | 100.00 |
|      |                 |             |                                  |                |        |            |             |        |
|      |                 | 1           |                                  |                |        |            | - ii        |        |
|      |                 | -           |                                  |                |        |            |             |        |
|      |                 | _           |                                  |                |        |            |             |        |
|      |                 | J           |                                  |                |        |            |             |        |
| L    |                 |             |                                  | <b>[4</b> ]    |        |            |             |        |
| Comm | ents:           |             |                                  |                |        | To         | tal LD %    | 100.00 |
|      |                 |             |                                  |                |        |            |             |        |
|      |                 |             | Retu                             | rn to Previou: | s Form |            | S           | ave    |

12. Type in the *percent of the element to be charged to this account* in the % field. Only one funding source is allowed for each record/row.

13. If the element is to be paid from multiple accounts; click in the next available line and repeat Steps 6 – 12 for GL accounts or Steps 15 and 16 for Grant accounts.

| Ass  | ignment Eler | ment        | costing                          |         |       |       |           |        |  |
|------|--------------|-------------|----------------------------------|---------|-------|-------|-----------|--------|--|
|      | Effec        | tive Date   |                                  |         |       |       |           |        |  |
| Stop | From Date    | To Date     | GL Code                          | Project | Task  | Award | Exp Ord   | %      |  |
|      | 01-SEP-2006  | 30-SEP-2006 | 2100669.000.110100000.112302000. |         |       |       |           | 50.00  |  |
|      | 01-SEP-2006  | 30-SEP-2006 | 2100664.000.110100000.110400000. |         |       |       |           | 50.00  |  |
|      |              |             |                                  |         |       |       |           |        |  |
|      |              |             |                                  |         |       |       |           |        |  |
|      |              |             |                                  |         |       |       |           |        |  |
|      |              |             |                                  | (a)     | · · · |       | $\square$ |        |  |
| Comn | nents:       |             |                                  |         |       | То    | tal LD %  | 100.00 |  |

*Note:* The TOTAL LD% must equal 100% for each element costed.

14. Repeat the above steps, as needed, for entering all GL account funding sources.

#### **Entering Grant Funding Sources**

15. If element is to be charge to a grant, click once in the **PROJECT** field.

| Assig | nment Eler | ment        | Costing |                                       |            |             |       |
|-------|------------|-------------|---------|---------------------------------------|------------|-------------|-------|
|       | Effec      | tive Date   |         |                                       |            |             |       |
| Stop  | From Date  | To Date     | GL Code | P pject                               | Task Award | Exp Ort S   | %     |
| 0     | 1-SEP-2006 | 30-SEP-2006 |         |                                       |            |             | E I   |
|       |            |             |         |                                       |            |             |       |
|       |            |             |         | i i i i i i i i i i i i i i i i i i i |            |             |       |
|       |            | -           |         | ii-                                   |            |             | 1     |
|       |            | -           |         |                                       |            |             |       |
|       |            | J           | J       |                                       | J          |             |       |
|       |            |             |         | (4)                                   |            |             |       |
|       |            |             |         |                                       | To         | tal LD % 10 | 00.00 |

- Choose the *project number* from the LOV in the **PROJECT** field or *type the grant number in the field.*
- Choose the *task number* from the LOV in the **Task** field or *type the number into the field.*
- Choose the *award number* from the LOV in the **AWARD** field or *type the number into the field.*
- Choose the organization number from the LOV in the EXPENDITURE
   ORGANIZATION field or type the number into the field. For the hospital, this number is 70. For the university, the number is 10.
- 16. Type in *the percent of the employee's effort to be charged to this account* in the % field. Only one funding source is allowed for each record/row.

| Assi | gnment Eler | ment        |         |         |       |         |          |        |     |
|------|-------------|-------------|---------|---------|-------|---------|----------|--------|-----|
|      | Effec       | tive Date   |         |         |       |         |          |        |     |
| Stop | From Date   | To Date     | GL Code | Project | Task  | Award   | Exp Ord  | %      |     |
|      | 01-SEP-2006 | 30-SEP-2006 |         | 221208  | 03.01 | 1521208 | 10       | 100.00 | A I |
|      |             |             |         |         |       |         |          |        |     |
|      |             |             |         |         |       | 1       |          |        |     |
|      |             |             |         |         |       |         |          |        |     |
|      |             |             |         |         |       |         |          | 1      | Ļ   |
|      |             |             |         |         | 5     | ,       | D        |        |     |
| omm  | onte:       |             |         |         |       | Το      | tal LD % | 100.00 |     |

*Note:* The TOTAL LD% must equal 100% for each element costed.

### **Costing Nonrecurring Element Payments**

If the element is to be paid from multiple funding sources, click in the next available line and repeat Steps 6 – 12 for GL accounts or Steps 15 and 16 for Grant accounts.

- 17. Enter comments, if applicable, in the **COMMENTS** field at the bottom of this form.
- Click on the RETURN TO PREVIOUS FORM button at the bottom of the ELEMENT ENTRY form to return to the ACT MAIN FORM. <u>Click here</u> to proceed with submitting the Nonrecurring Element ACT document.